# 「マイ大多喜ガス」新規登録方法

新規会員登録は、下記URLもしくはQRコードから「マイ大多喜ガス」にアクセスいただき、「初めて利用され るお客さま/会員登録する」よりお進みください。

(<u>https://www.re-gp.jp/otakigas/Account/GasLogin</u>)

| ご利用時間の案内 ご利用可能時間は、毎日AM7:00~AM2:00の間です。 |                                          |  |  |  |  |
|----------------------------------------|------------------------------------------|--|--|--|--|
| 初めて利用されるお客さま                           | マイ大多喜ガス会員のお客さま                           |  |  |  |  |
| 会員登録する                                 | ログインID<br>パスワード                          |  |  |  |  |
|                                        | ログイン                                     |  |  |  |  |
|                                        | □ 次回からIDの入力を省略<br>● ログインID/パスワードを忘れた方はこち |  |  |  |  |

※電気の請求額内訳の確認機能は低圧電気(「お家ぽっ!ぱっ!Sプラン」「お家ぽっ!ぱっ!プラン」 「お店ぽっ!ぱっ!プラン」「お店パワープラン」)のご契約のみ対応です。

※都市ガスの請求額確認機能は、複数契約を合算請求しているお客さまなど、一部のお客さまでサービス をご利用いただけない場合があります。

※「マイ大多喜ガス」のご利用にあたっては「マイ大多喜ガス利用規約 (PDF)」を必ずお読 みください。

※当サービスをご利用するために必要なハードウェア・ソフトウェアに関する費用、通信料およびインタ ーネット接続料は、ご利用者さまの負担となります。

※当サービスは、協力企業のウェブサーバー(https://re-gp.jp/)を利用しています。

※「マイ大多喜ガス」のご利用可能時間帯は、毎日 AM7:00~翌 AM2:00 です。予めご了承ください。

#### <メールの受信許可設定>

迷惑メール対策で、ドメイン指定(受信拒否設定)を行っている場合、弊社からのメールが受信できません。「k-and-o-energy.co.jp」と「ep-r.jp」を受信可能にして下さい。ドメイン設定の方法は、各携帯電話の機種により異なります。受信できない場合は、各携帯電話会社にお問合せください。

## く「大多喜ガス」の都市ガス・電気ご契約情報>

ガスの検針票に記載されている「ご使用先番号」または大多喜ガスの電気のご使用開始のお知らせに記載 されている「お客さま番号」が必要になりますので、お手元にご用意ください。

#### STEP1 「新会員登録」でのメールアドレスの登録(仮会員登録の手続き)

「マイ大多喜ガス」からのお知らせを受信するメールアドレスをご登録ください。 メールアドレスの入力後に、「マイ大多喜ガス」のご利用規約をお読みいただき、利用規約に同意 Øのうえ、「メー ルを送信する」をクリックして下さい。

#### ■STEP2 本会員登録用URLのメール受信

ご登録頂いたメールアドレスに本会員登録用のURLが記載されたメールが届きます。

※メールが届かない場合

お使いのメールソフトの設定や環境により「迷惑メールトレイ」など「受信トレイ」以外に振り分けられている 可能性がありますのでご確認ください。

### STEP3 本会員登録の手続き

メールに記載された本会員登録用URLを開き、ガスの検針票に記載の「ご使用先番号」または大多喜ガスの電 気ご使用開始のお知らせに記載の「お客さま番号」とお客さま名・ご住所等をご入力ください。

- ※「ご使用先番号」は、ガスの検針票に記載されている「6」ではじまる9桁の数字です。
- ※「お客さま番号」は、電気のご利用開始時に弊社から送付する「ご使用開始のお知らせ」に記載されている「1」 ではじまる9桁の数字です。
- ※メールソフトにより本会員登録用URLが改行されてしまい、本会員登録画面が開かない、または、ログイン 画面が開いてしまう場合があります。その際は、お手数ですが、お送りした電子メールに記載されている本会 員登録用URL(https://www.re-gp.jp;.../...)をすべてコピーし、ウェブブラウザのアドレスバーに貼 り付けて本会員登録画面を開いてください。

お客さま情報の登録

合ログインペー 戻る

「大多喜ガスの電気」ご使用開始のお知らせ

|                                             | -  |
|---------------------------------------------|----|
| このたいは「大多喜カスの電気」にお申し込みいただき、誠にありかとつこさいます。お客さま | EO |
| 「大多喜ガスの電気」への切り替えおよび開通手続きが完了し、下記の通り電気の供給開始   | 日力 |
| 知らせいたします。                                   |    |
| また、本ご案内はお客さまにて大切に保管いただきますようお願いいたします。        |    |

| 知らせいたします。<br>また、本ご案内はお客さまにて大切に保管いただきますようお願いいたします。 |                        | お客さま情報の入力<br>お客さま情報をご入力ください。<br>入力完了後、「入力内容を確認する」ボタンをクリックして、【お客さま情報の確認】にお進みください。 |                          |                 |                                                           |       |
|---------------------------------------------------|------------------------|----------------------------------------------------------------------------------|--------------------------|-----------------|-----------------------------------------------------------|-------|
|                                                   |                        |                                                                                  |                          |                 |                                                           | ご契約内容 |
|                                                   | 100450300              |                                                                                  | (17月16年32年7)<br>お客さま名 め須 |                 | <ul> <li>ガス・電気のお客さま番号を入力してください。ガス検針票等をご参照ください。</li> </ul> |       |
| お各さま番号                                            | 123456789              |                                                                                  |                          |                 | 大多喜 太郎                                                    |       |
| ご初幼老夕                                             | 十名责 十郎                 |                                                                                  | (全角40文字以内)<br>           |                 | ・ガス・電気のお客さま名を入力してください。ガス検針県等をご参照ください。                     |       |
| こ天村有石                                             | 八夕香 《即                 | 人多善 《印                                                                           |                          | ð A             | 茂原市茂原 6 6 1                                               | ٦     |
| ご使用先(住所) 茂原市茂原 661                                |                        | 茂原市茂原 661                                                                        |                          |                 | ·[例]〇〇市△△町1500-1                                          |       |
|                                                   | 茂原市茂原 661              |                                                                                  |                          |                 |                                                           | ٦     |
|                                                   |                        | (全角256文字以内)                                                                      |                          | -「備1∧∧アパート101日来 | _                                                         |       |
| 供給地点特定番号                                          | 03-0011-1051-0000-1111 | 1111-2222                                                                        |                          |                 | 0475 24 0010                                              | 7     |
|                                                   |                        |                                                                                  |                          | ē A             | 0475-24-0010                                              |       |
| ご契約内容(プラン名)                                       | お家ぽっ!ぱっ! \$ プラン        | 40A                                                                              |                          |                 | •[例]03-1234-5678                                          |       |

# STEP4 会員登録完了のメール受信

本会員登録完了の後、ご登録頂いたメールアドレスに本会員登録完了のメールが届きます。

## STEP5 お手続きの完了

「マイ大多喜ガス」ログインページを開き「STEP1」で登録いただいたIDとパスワードでログインしてください。 これでお手続きは完了です。

以後、ログインIDとパスワードの入力で各機能をご使用いただけます。

※エネルギー使用量等のデータ反映は、弊社にてお客さまからのお申し込み内容を確認した後となります。 データの反映まで、数日お時間をいただく場合があることをご了承ください。

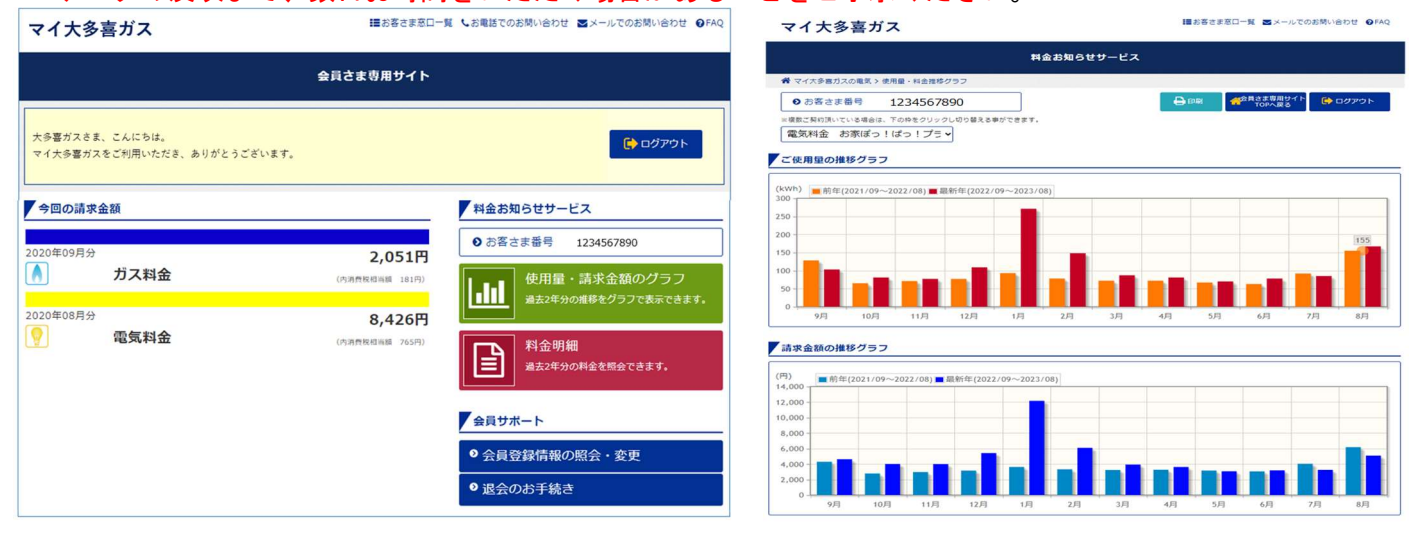

「マイ大多喜ガス」の画面イメージ